Følg disse enkle trin for at få adgang til din konto: - Klik på menuen "Start" på vinduet

|       |       | Set Program Access and Defaults |   |
|-------|-------|---------------------------------|---|
|       | 6     | Programs                        | • |
| Inal  | C     | Documents                       | • |
| essid |       | Settings                        | ٠ |
| Prof  | P     | Search                          | • |
| XP    | ?     | Help and Support                |   |
| swop  | 0     | Run                             |   |
| Win   | 0     | Shut Down                       |   |
|       | Start | 🏉 🖸 🔹 🖸                         |   |

## - Klik på "Programs", derefter "Color Manager" og "Configuration"

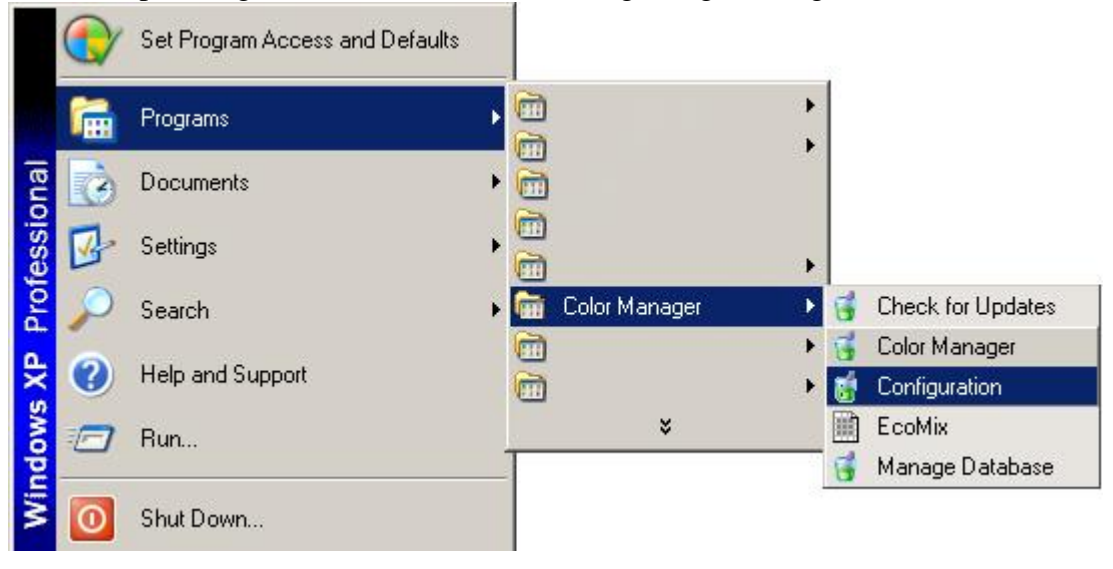

- Fortsæt i "Configuration Menu" ved at vælge "Next" og "Offline with Synchronization Model"

| Akzonobci chi color Manager coningaration                                                                                                    |      |   |       |  |  |  |
|----------------------------------------------------------------------------------------------------|------|---|-------|--|--|--|
| Welcome to the AkzoNobel CR Color Manager Configuration Wizard.                                                                                      |      |   |       |  |  |  |
| The wizard will guide you through setting up your account.                                                                                           |      |   |       |  |  |  |
|                                                                                                    |      |   |       |  |  |  |
|                                                                                                    |      |   |       |  |  |  |
|                                                                                                    |      |   |       |  |  |  |
|                                                                                                    |      |   |       |  |  |  |
|                                                                                                    |      |   |       |  |  |  |
|                                                                                                    |      |   |       |  |  |  |
|                                                                                                    | Cano |   | d )   |  |  |  |
|                                                                                                    |      |   |       |  |  |  |
| 📸 AkzoNobel CR Color Manager Configuration                                                                                                    |      | _ | . 🗆 🗵 |  |  |  |
|                                                                                                    |      |   |       |  |  |  |
| Please choose the deployment model applicable.                                                                                                    |      |   |       |  |  |  |
| Please choose the deployment model applicable.                                                                                                    | e    |   |       |  |  |  |
| Please choose the deployment model applicable.   Standalone Model (no Internet connection)  Offline with Synchronization Model (Internet connection) | 9    |   |       |  |  |  |
| Please choose the deployment model applicable.   Standalone Model (no Internet connection)  Offline with Synchronization Model (Internet connection) |      |   |       |  |  |  |
| Please choose the deployment model applicable.   Standalone Model (no Internet connection)  Offline with Synchronization Model (Internet connection) |      |   |       |  |  |  |
| Please choose the deployment model applicable.   Standalone Model (no Internet connection)  Offline with Synchronization Model (Internet connection) |      |   |       |  |  |  |
| Please choose the deployment model applicable.  Standalone Model (no Internet connection)  Offline with Synchronization Model (Internet connection)  |      |   |       |  |  |  |
| Please choose the deployment model applicable.  Standalone Model (no Internet connection)  Offline with Synchronization Model (Internet connection)  |      |   |       |  |  |  |

 Du må ikke foretage ændringer i dine proxy-indstillinger. Tryk dernæst på "Next"

| 👹 AkzoNobel CR Color Manager Configuration                    |           |
|---------------------------------------------------------------|-----------|
| Configure proxy server settings.                              |           |
| <ul> <li>No Proxy Server</li> <li>Use Proxy Server</li> </ul> |           |
|                                                               | Back Next |

- Indtast dit brugernavn og adgangskode i afsnittet "Enter Account Information", og tryk på "Next"

| 📸 AkzoNobel CR Color                                          | Manager Configuration               | ×                                                                                                    |
|---------------------------------------------------------------|-------------------------------------|----------------------------------------------------------------------------------------------------|
| Enter Account Inform                                          | mation.                             |                                                                                                    |
| Account Number<br>Account Password<br>Retype Account Password | CR_CUST_*****<br>*******<br>******* | Please reference the 'User Name<br>AkzoNobel Car Refinishes' delivered<br>to you per email. If you are<br>uncertain about the email, please<br>contact your AkzoNobel CR<br>representative. |
| Account Brand Key<br>Account Feature Key                      | *****                               | Please reference the 'Mixit Validation<br>Key' delivered to you per email. If<br>you are uncertain about the email,<br>please contact your AkzoNobel CR<br>representative.                  |
|                                                               |                                     | Back Next                                                                                                    |